# APNIC46 IPv6 Workshop

# PART 1: Setting up VMs for SLAAC & DHCPv6

- 1) Connect to ipv6-lab SSID / PWD lab-ipv6
- 2) Browse to http://192.168.3.1/files
- Download and install latest version of VirtualBox + Extension pack (if you don't have windows look for <u>https://www.virtualbox.org/wiki/Downloads</u>)
- 4) Download both files .ova (CLAT with Ubuntu and Client-Ubuntu)
- 5) Enable routing in your host:
  - Windows: <u>https://www.wikihow.com/Enable-IP-Routing</u> Easier way method 3 (services.msc, enable/start routing and remote access)
  - Linux/Mac OS X sudo sysctl -w net.inet.ip.forwarding=1 sudo sysctl -w net.inet6.ip6.forwarding=1 Note: You may want to have all this in a shell script un case of rebooting the host
- 6) Import both OVAs, make sure to update the MAC addresses
- 7) You will need to change some hardware settings, such as selecting the interface card, enable/disable PAE/NX, USB, etc., all that depends on your own hardware. Even in rare cases changes in your BIOS. Typically, you will need admin access to your host
- 8) CLAT network 1 should be your bridge/WiFi card
- 9) CLAT network 2 should be internal network
- 10) Client-Ubuntu network 1 should be internal network
- 11) Boot only CLAT VM, if something fails, read details and go to 6 ...
- 12) Passwords:

CLAT usr/pwd -> root/root Client-Ubuntu usr/pwd -> ubuntu18/client

- 13) Modify /etc/network/interfaces (nano, vi, etc.), so eth1 has your "participant" parameters
- 14) Boot now Client-Ubuntu VM, if something fails, read details and go to 6 ...

- 15) Click on "activities", type term, and click on it
- 16) If everything is fine, if config at the Client will show no global address
- 17) Modify /etc/radvd.conf, so it matches your own "participant" parameters
- 18) Restart the service and check status
- 19) if config at client will now show global address and also ip -6 route
- 20) Modify /etc/dhcp/dhcpd.conf, so it matches your own "participant" parameters
- 21) Restart the service and check status
- 22) Modify /etc/dhcp/dhcpd6.conf, so matches your own "participant" parameters
  - Make sure to use a /60 within your range
  - You may want to use <a href="https://subnettingpractice.com/ipv6">https://subnettingpractice.com/ipv6</a> subnetting.html
- 23) Restart the service and check status
- 24) Change interface at the client to use DHCPv6 and check with ifconfig and leases sudo nano /etc/network/interfaces sudo ifdown enp0s3 sudo ifup enp0s3
- 25) You can check leases, both at the client and the server, for example for IPv6:

### Server

/var/lib/dhcp/dhcpd6.leases tail -f /var/log/syslog

### Client

/var/lib/dhcp/dhclient6.eth0.leases

- 26) Change interface at the client to use DHCPv6-PD and check ifconfig and leases
- 27) Poweroff both VMs
- 28) Don't delete the CLAT VM, you will need it for the next hands-on

### PART 2: Setting up VM for CLAT

- 1) Both CLAT network 1 and network 2 should be your bridge/WiFi card
- 2) Modify /etc/network/interfaces (nano, vi, etc.), so BOTH eth0 and eth1 have your "participant" parameters
- 3) Modify your Windows/host network parameters, so it is manually configured with your "participant" parameters (both, IPv4 and IPv6)
- 4) Strongly recommend that you do next steps in a shell file, example: nano /etc/clat.sh chmod +x /etc/clat.sh
- 5) The contents of clat.sh should be equivalent to (but with your own config):

```
service network-manager stop
sysctl -w net.ipv4.conf.all.forwarding=1
sysctl -w net.ipv6.conf.all.forwarding=1
sysctl -w net.ipv4.ip_forward=1
ethtool --offload eth0 gro off lro off
ethtool --offload eth1 gro off lro off
modprobe jool_siit pool6=64:ff9b::/96
jool_siit --eamt --add 100.64.0.0/10 2001:470:68ee:3e81::/106
```

- 6) Execute it: /etc/clat.sh
- 7) Open a windows cmd
- You should be able to ping to: ping 1.1.1.1 ping www.google.com ping -4 www.google.com
- 9) Trace also traceroute
- 10) Even browse the same sites as pinged and others ...

### **Examples for interfaces file**

file /etc/network/interfaces

# with SLAAC only

auto eth0 iface eth0 inet6 auto

### With SLAAC, DHCPv6 + PD

# The loopback network interface
auto lo
iface lo inet loopback

# The primary network interface
auto eth0
iface eth0 inet6 auto
dhcp 1
request\_prefix 1

#### auto eth1

iface eth1 inet static address 100.64.0.1 netmask 255.192.0.0 iface eth1 inet6 static autoconf 0 accept\_ra 0 address 2001:470:68ee:3e80::1 netmask 64 dns-nameservers 2001:470:68ee:30::30

### With dhcp and PD

auto eth0 iface eth0 inet6 dhcp request prefix 1

# With static config

auto eth0
iface eth0 inet6 static
autoconf 0
accept\_ra 0
address 2001:470:68ee:30::1
netmask 64
gateway 2001:470:68ee:30::30

### with DHCP only

auto eth0 iface eth0 inet6 dhcp

### **Example RADVD file**

file at /etc/radvd.conf interface br-lan { AdvSendAdvert on ; #UnicastOnly on ; # Advertise at least every 30 seconds MaxRtrAdvInterval 30; # in order to force non RFC 6106 compliant clients to get a dns address AdvOtherConfigFlag on ; AdvManagedFlag on; prefix 2001:470:68ee:30::/64 { AdvOnLink on; AdvAutonomous on; }; RDNSS 2001:470:68ee:30::30 { }; };

How to run: service radvd restart service radvd start service radvd stop service radvd status

### **Example DHCP config**

```
file /etc/dhcp.conf
# dhcpd.conf
#
# Sample configuration file for ISC dhcpd
#
# option definitions common to all supported networks...
option domain-name "example.org";
option domain-name-servers ns1.example.org, ns2.example.org;
default-lease-time 600;
max-lease-time 7200;
ddns-update-style none;
# A slightly different configuration for an internal subnet.
subnet 192.168.3.0 netmask 255.255.255.0 {
  range 192.168.3.10 192.168.3.250;
  option domain-name-servers 192.168.3.1;
  option domain-name "ipv6-lab.org";
  option subnet-mask 255.255.255.0;
  option routers 192.168.3.1;
 option broadcast-address 192.168.3.255;
}
```

How to run: service isc-dhcp-server restart service isc-dhcp-server start service isc-dhcp-server stop service isc-dhcp-server status

### Example for DHCv6 and DHCPv6-PD

```
file /etc/dhcp6.conf
default-lease-time 2592000;
preferred-lifetime 604800;
option dhcp-renewal-time 3600;
option dhcp-rebinding-time 7200;
allow leasequery;
# The subnet where the server is attached
# (i.e., the server has an address in this subnet)
subnet6 2001:470:68ee::/48 {
pool6 {
        range6 2001:470:68ee::100 2001:470:68ee::300;
#
    # Some /64 prefixes available for Prefix Delegation (RFC 3633)
    prefix6 2001:470:68ee:3000:: 2001:470:68ee:3e80:: /60;
}
    option dhcp6.name-servers 2001:4860:4860::8888;
    option domain-name "other-ipv6-lab.org";
}
```

How to run: service isc-dhcp-server6 restart service isc-dhcp-server6 start service isc-dhcp-server6 stop service isc-dhcp-server6 status